# **Direct Launch & Chrome Tutorial**

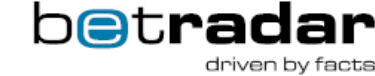

#### Table of contents

•

- Video Tutorial
  - Betshop User
    - Client Level
    - Betshop user Level
- Check Chrome Browser
- Create New Chrome User
- Betshop Setup
- Start The Browser With Live Channel
- Auto-Start Chrome Browser After Computer Boots

#### Introduction

The purpose of this document is to provide step-by-step guide on how to setup Live Channel in a betshop in order to have as seamless experience as possible. It is intended for use by the administrator of the computer that will be used for displaying Live Channel.

## Video Tutorial

You can find a video tutorial below as well:

### **Betshop User**

When a betshop user already exists, then it is advisable to verify whether the option of Launch channel just after login is set or not. There are two ways to do it, on a client level or betshop user level:

### **Client Level**

This is useful when one wants to change the settings for multiple betshops or when betshop provisioning is handled by one person who is not usually in betshops locations.

Go to https://lbc.betradar.com and login with client credentials. Then navigate in the top menu to Administration > Betshops:

| → C Attps://lbc.betradar.com/ | user/login          |                    |   | Q (;;                   | 0 4 |
|-------------------------------|---------------------|--------------------|---|-------------------------|-----|
| Betradar Live Channel         | ELS ADMINISTRATION- | SLIPPORT           |   | LOGGED N AS TEST AB     | c - |
| CHANNELS                      | Betshops            |                    |   |                         |     |
| lame                          | ٥                   | Number of licences | ٥ | Number of licences left |     |
| estchannel                    |                     | 5                  |   | 5                       |     |
| ternal Sportradar Channel     |                     | 5                  |   | 5                       |     |
|                               |                     |                    |   |                         |     |
|                               |                     |                    |   |                         |     |

In the betshops view, click on the tab Betshop users and then on EDIT button of the specific betshop user:

| Betradar I | ive Channel     | CHANNELS             | ADMINISTRATION  | + SUPPORT                                  | LOGGED IN AS                             | TEST ABC -   |
|------------|-----------------|----------------------|-----------------|--------------------------------------------|------------------------------------------|--------------|
| OIT BETS   | HOP "BE         | TSHOP ABC 1          |                 |                                            |                                          | <b>41</b> BA |
| letshop Be | tshon users 🚽   | _                    |                 |                                            |                                          |              |
| ieranop De | tanop usera     |                      |                 |                                            |                                          |              |
|            |                 |                      |                 |                                            | + ADD                                    | BETSHOP USER |
| Username 🌣 | Display<br>name | C Email              | ≎ Channel ≎     | Layout                                     |                                          | C Actions    |
| testabc-1  | Test ABC        | testabc@sportradar.c | com testchannel | Default (Header + Strear<br>client layout) | m + LiveStats + LiveOdds + Logo) (defaul | Tros S       |
| н е        | Displaying 1    | to 1 of 1 entries 🗦  | H Page:         | 1 * 20 * entrie                            | es per page                              | 7            |
|            |                 |                      |                 |                                            |                                          | /            |
|            |                 |                      |                 |                                            |                                          |              |
|            |                 |                      |                 |                                            |                                          |              |
|            |                 |                      |                 |                                            |                                          |              |
|            |                 |                      |                 |                                            |                                          |              |
|            |                 |                      |                 |                                            |                                          |              |
|            |                 |                      |                 |                                            |                                          |              |
|            |                 |                      |                 |                                            |                                          |              |
|            |                 |                      |                 |                                            |                                          |              |

Make sure that in the edit form the option Launch channel just after login is set:

| Retradar Live Channe x                           |                                 | - • ×                   |
|--------------------------------------------------|---------------------------------|-------------------------|
| ← → C 🔒 https://lbc.betradar.com/client/admin/be | tshop/edit/985#betshop-users    | ର 🏫 💋 📓 🛢               |
| Betradar Live Channel     CHAINELS     ADM       | RESTRATION - SUPPORT            | LOGGED IN AS TEST ABC - |
| EDIT BETSHOP "BETS                               | "TESTABC-1" ×                   | 4 влск                  |
| Betaban Betaban users                            | testabc-1                       |                         |
| Email                                            | testabc@sportradar.com          |                         |
| Display name (optional)                          | Test ABC                        | + ADD BETSHOP USER      |
| Username   Display  Channel  Channel             | * testchannel                   | Actions                 |
| testabc-1 Test ABC j.c<br>Launch channel just    | -                               | + Logo) (default 🔐 corr |
| H   Displaying 1 to 1                            |                                 |                         |
| Layout                                           | - Same as client contig *       |                         |
| Created on                                       | 2013-10-21 11:38:20 by Jan Test |                         |
|                                                  | SAVE DELETE CANCEL              |                         |
|                                                  |                                 |                         |
|                                                  |                                 |                         |
|                                                  |                                 |                         |
|                                                  |                                 | betradar                |
|                                                  |                                 | Conven by racta         |

### Betshop user Level

On this level the betshop owners can change the Launch channel just after login themselves.

Go to https://lbc.betradar.com and login with betshop user credentials. Then navigate in the top menu to Logged in as  $\dots$  > User settings:

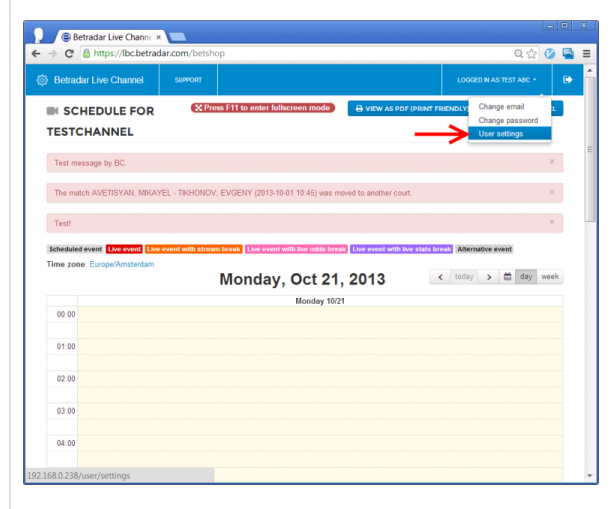

In the settings form, make sure that the option 'Launch channel just after login' is set:

| Betradar Live Channe ×                                                             |                  |
|------------------------------------------------------------------------------------|------------------|
| → C Attps://lbc.betradar.com/user/settings                                         | ० 🕁 💋 🖡          |
| Betradar Live Channel Surrorr                                                      |                  |
| SETTINGS FOR TESTABC-1                                                             |                  |
| Timezone                                                                           |                  |
| Auto-<br>detected:<br>Europe/Amsterdam                                             |                  |
| Channel language ×                                                                 |                  |
| Launch channel just                                                                |                  |
| SUBMIT                                                                             |                  |
|                                                                                    |                  |
|                                                                                    |                  |
|                                                                                    |                  |
|                                                                                    |                  |
|                                                                                    |                  |
|                                                                                    |                  |
| © Sportradar AG 2013                                                               | b@t <b>radar</b> |
| 3etradar, the market leading supplier of sports and betting-related data services. | driven by facts  |
| Support: +41 71 517 72 00                                                          |                  |

## **Check Chrome Browser**

Chrome is a web browser that is officially supported by Sportradar for the Live Channel product. Please make sure that Chrome is installed and check following:

Chrome version should be the latest one commonly available. To verify, please open Chrome and click on top right menu button, then select 'About Google Chrome' option:

| Google Accounts × |                                                                                                    |                                                                                                    |                                                                      | - • ×                                  |
|-------------------|----------------------------------------------------------------------------------------------------|----------------------------------------------------------------------------------------------------|----------------------------------------------------------------------|----------------------------------------|
|                   | le.com/ServiceLogin?service                                                                                                    | chromiumsync&sar                                                                                                    | p=1&continue=htt                                                     | ps%3A%2F%2F\s                          |
| Sign in to g      | Welcome to<br>et your bookmarks, history, and se                                                                                                    | Chrom                                                                                                    | New tab<br>New window<br>New incognito w<br>Bookmarks<br>Recent Tabs | Ctrl+T<br>Ctrl+N<br>indow Ctrl+Shift+N |
|                   |                                                                                                    |                                                                                                    | Edit                                                                 | Cut Copy Paste                         |
|                   | gin in to get your bookmarks, instory, and settings on all your dev<br>Sign in Coogl<br>Email<br>Password Password Pa | - 100% + 22                                                                                                    |                                                                      |                                        |
|                   | Email                                                                                                    |                                                                                                    | Save page as<br>Find                                                 | Ctrl+S<br>Ctrl+F                       |
|                   | Password                                                                                                    | tettings on all your dev<br>Recent Tabs<br>Edit Cut Copy Paste<br>Cooge<br>Zoom - 100% + C2<br>Save page as Cut+5<br>Find Cut+6<br>Tools<br>History Cut+F<br>Downloads Cut+ | Ctrl+P                                                               |                                        |
|                   |                                                                                                    |                                                                                                    | Tools                                                                | •                                      |
|                   |                                                                                                    |                                                                                                    | History                                                              | Ctrl+H                                 |
|                   | Sign in                                                                                                    |                                                                                                    | Downloads                                                            | Ctrl+J                                 |
|                   | Card an and 12                                                                                                    |                                                                                                    | Sign in to Chrom                                                     | e                                      |
|                   | Cant access your account?                                                                                                    |                                                                                                    | Settings                                                             | 4                                      |
|                   | create a Google account                                                                                                    |                                                                                                    | About Google Ch                                                      | nrome                                  |
|                   |                                                                                                    |                                                                                                    | Help                                                                 |                                        |
|                   | Skip for now                                                                                                    | Choose what to                                                                                                    | Exit                                                                 |                                        |
|                   |                                                                                                    |                                                                                                    |                                                                      |                                        |
|                   |                                                                                                    |                                                                                                    |                                                                      |                                        |

In the about page, check Chrome version:

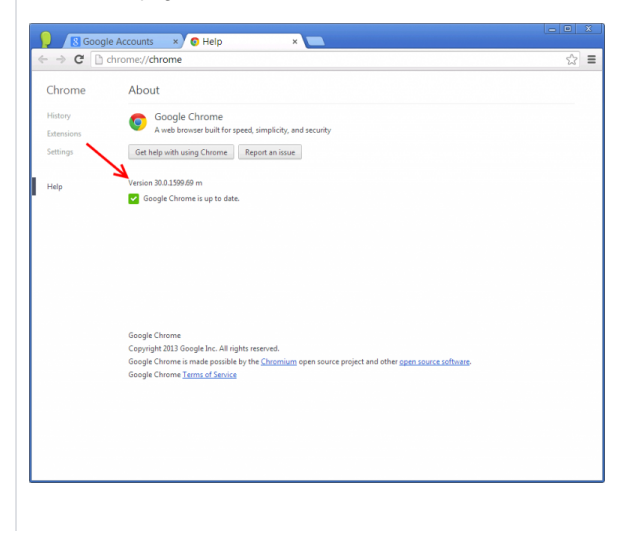

# Create New Chrome User

It is good practice to set-up a separate Chrome user in order to avoid mixing of settings, bookmarks and extensions among different users that use the same computer.

Open Chrome browser and click on the menu button in the top right corner. Then choose 'Settings' to open settings page:

| Sign in | Welcome to Chrome to commente to get your bookmarks, history, and settings on all your devices. | New tab<br>New window<br>New incognito<br>Bookmarks<br>Recent Tabs | Ctrl+<br>Ctrl+<br>window Ctrl+Shift+ |
|---------|-------------------------------------------------------------------------------------------------|--------------------------------------------------------------------|--------------------------------------|
|         |                                                                                                 | Edit                                                               | Cut Copy Past                        |
|         | Sign in Google                                                                                  | Zoom                                                               | - 100% + 000                         |
|         | Email                                                                                           | Save page as                                                       |                                      |
|         |                                                                                                 | Find                                                               | Ctrl+                                |
|         | Password                                                                                        | Print                                                              | Ctrl+                                |
|         |                                                                                                 | Tools                                                              |                                      |
|         |                                                                                                 | History                                                            | Ctrl+                                |
|         | Sign in                                                                                         | Downloads                                                          | Ctrl                                 |
|         | Capit access your account?                                                                      | Sign in to Chro                                                    | me                                   |
|         | Crante a Crante account                                                                         | Settings                                                           |                                      |
|         | create a Google account                                                                         | About Google                                                       | Chrome                               |
|         |                                                                                                 | Help                                                               |                                      |
|         | Skip for now Choose what to sync                                                                | Exit                                                               |                                      |

Scroll down to Users section in the settings page and click 'Add new user...' button:

| 1 Deep                        | in Accounts • A. Settings • 🗨                                                                                                    |     |
|-------------------------------|----------------------------------------------------------------------------------------------------|-----|
| + + C D                       | dronsc/settings                                                                                                    | 요 🔳 |
| Chrome                        | Settings                                                                                                    |     |
| Manay<br>Education<br>Setting | Sign in<br>Sign in to Geogle Cleares with unan-Geogle Accesses in and unan parameterated insear fractance in the and and<br>access therefore Geogle Cleares on any computer the Date for automatically septer in the year function<br>changes across to <u>cleares</u>                                                                                                    |     |
| 14dp                          | Equilate Owner                                                                                                    |     |
|                               | Contribution tails page     Continue school (all eff     Continue school (all eff     Contribution) and and and and and and and and and and                                                                                                    |     |
|                               | Apparates Of Beauxy, Book Standard Tensors Development of the Standard Tensors Development of the Standard Standard Stan | -   |
|                               | Search<br>Search and a super a used of an analytic free the <u>arrithm</u><br>damps: •                                                                                                    |     |
|                               | Unary                                                                                                    |     |
|                               | Default terrorer<br>Tarafelia terrorer                                                                                                    |     |

Set the name of new user to something distinct and recognizable, e.g. 'LiveChannel' or the bet shop name. Make sure that 'Create a desktop shortcut for this user' is checked:

| Create user X                           |  |
|-----------------------------------------|--|
| Choose a picture and name               |  |
| R R R R R R R R R                       |  |
| 🧌 🗊 🖕 😜 🌐 🖉 😂 💆                         |  |
| 🖆 🚱 📠 🥰 🏲 🗞                             |  |
|                                         |  |
| Name: LiveChannel                       |  |
| Create a desktop shortcut for this user |  |
| Create Cancel                           |  |
| Users                                   |  |
|                                         |  |
|                                         |  |

After previous step there should be a new desktop shortcut and a new Chrome window with 'LiveChannel' user:

| je Accourts •<br>https://accourts.google.com/SeniorK.ogin?ten/ce=dvomlumoyncleurp=12liconfinue=ihttpd? |
|----------------------------------------------------------------------------------------------------|
| Welcome to Chrome                                                                                      |
| Sign in Google<br>Email<br>Passent<br>Diggts<br>Cert accespta accurd<br>Court a Congle accurd          |
| Step for now                                                                                           |
|                                                                                                    |

Verify that Javascript and Cookies are enabled. Click on top right menu button, select 'Settings' and click on 'Show advanced settings...':

| Chrome     | Settings                                                        | Search settings |  |
|------------|-----------------------------------------------------------------|-----------------|--|
| History    |                                                                 |                 |  |
| Extensions | Show Home button                                                |                 |  |
| Cattines   | Always show the bookmarks bar                                   |                 |  |
| setungs    | Consch                                                          |                 |  |
| Li - la    | Set which search engine is used when searching from the omnihov |                 |  |
| ныр        | Google  Manage search engines                                   |                 |  |
|            |                                                                 |                 |  |
|            | Users                                                           |                 |  |
|            | First user                                                      |                 |  |
|            |                                                                 |                 |  |
|            | LiveChannel (current)                                           |                 |  |
|            | Add new user Edit Delete Import bookmarks an                    | d settings      |  |
|            |                                                                 |                 |  |
|            |                                                                 |                 |  |

Scroll down to 'Privacy' section and click on 'Content settings...' button:

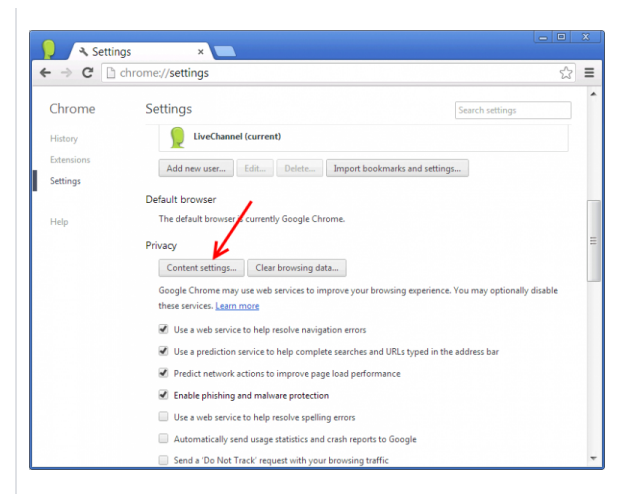

Verify that Cookies and Javascript are allowed as shown:

| 4. Settings - Content se ×                                                                                                    |      |
|----------------------------------------------------------------------------------------------------|------|
| ← → C [] chrome://settings/content                                                                                                    | ☆≡   |
| Content sattings                                                                                                    | н    |
| Cookies                                                                                                    | î.   |
| Keep local data only until Equit my browner      Exceptional data only until Equit my browner      Exceptional data only until Equit my browner      Exceptional data only until Equit my browner      Exceptional data only until Equit my browner |      |
| Block third-party cooline and obs data Manage exceptions                                                                                                    |      |
| Images<br>B Denn all images (successarilize)                                                                                                    |      |
| <ul> <li>Do not show any images</li> <li>Marage suspions</li> </ul>                                                                                                    |      |
| JavaScript                                                                                                    |      |
| Do not allow any site to run involvingit                                                                                                    | -    |
|                                                                                                    | Done |

# **Betshop Setup**

After betshop user is configured the Live Channel can be displayed in the betshop.

To setup a start page in order to have Live Channel auto-launched when opening the browser, please click on the top-right menu button and click on Settings:

| Sign in to get your bookman | ome to Chror<br>s, history, and settings on all your o | Mew tab<br>New window<br>New incognit<br>Bookmarks<br>Recent Tabs | to window Ctrl+ | Ctrl<br>Ctrl-<br>Shift |
|-----------------------------|--------------------------------------------------------|-------------------------------------------------------------------|-----------------|------------------------|
|                             |                                                        | Edit                                                              | Cut Copy        | Past                   |
| Sign in                     | Go                                                     | Ogle Zoom                                                         | - 100% +        |                        |
| Email                       |                                                        | Save page as                                                      | L.              | Ctrl                   |
|                             |                                                        | Find                                                              |                 | Ctrl                   |
| Password                    |                                                        | Print                                                             |                 | Ctrl                   |
|                             |                                                        | Tools                                                             |                 |                        |
|                             |                                                        | History                                                           |                 | Ctrl                   |
| Sign in                     |                                                        | Downloads                                                         |                 | Ctri                   |
| Capit access                | wir account?                                           | Sign in to Ch                                                     | rome            |                        |
| Carrie Cost                 | your account?                                          | Settings                                                          |                 |                        |
| Create a Goo                | gie account                                            | About Googl                                                       | e Chrome        |                        |
|                             |                                                        | Help                                                              |                 |                        |
| Skip for now                | Choose wh                                              | at to sync Exit                                                   |                 |                        |

Locate On startup section and select 'Open a specific page or set of pages' option. Click on Set pages link:

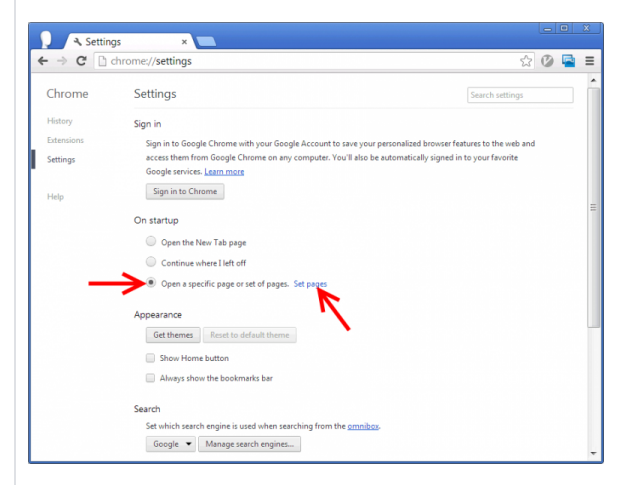

Input the Live Channel address https://lbc.betradar.com and click OK:

| → C 🗅 | chrome://settings/startup               | 30 | • | - |
|-------|-----------------------------------------|----|---|---|
|       |                                         |    |   |   |
|       |                                         |    |   |   |
|       |                                         |    |   |   |
|       |                                         |    |   |   |
|       |                                         |    |   |   |
|       |                                         |    |   |   |
|       | C Core Startup pages                    |    |   |   |
|       | O Con                                   |    |   |   |
|       | Add a new page https://lbc.betradar.com |    |   |   |
|       |                                         |    |   |   |
|       | Appearanc                               |    |   |   |
|       | Get th Use current pages OK Cancel      |    |   |   |
|       | Show Home button                        |    |   |   |
|       |                                         |    |   |   |
|       |                                         |    |   |   |
|       |                                         |    |   |   |
|       | Google 🔻 Manage search engines          |    |   |   |
|       |                                         |    |   |   |
|       |                                         |    |   |   |
|       |                                         |    |   |   |

Close and then re-open the Chrome browser. Live Channel's log-in page should be auto-loaded. Input betshop credentials and check the option to Stay signed in:

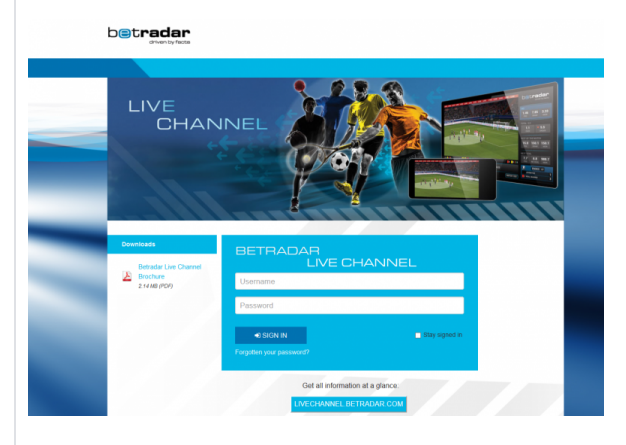

Once signed-in the Live Channel will be opened automatically after a couple of seconds. After it is opened, use the keyboard key F11 to have Live Channel full screen or better set-up Chrome in kiosk mode by adding '- kiosk' to 'Properties -> Target of the Chrome shortcut on the Windows desktop (see section 6. Below):

|                                                                                                    | 🔋 📵 Betradar Live Channe >                                                                                                 |                                                                                                    |                          |
|----------------------------------------------------------------------------------------------------|----------------------------------------------------------------------------------------------------|----------------------------------------------------------------------------------------------------|--------------------------|
| Otherador Los Channed         sevent         Locaz de du armano 1         C                                                                                                    | ← → C A https://lbc.betrac                                                                                                 | ar.com/channel/post-login-launch                                                                                                    | ର 🏫 🔮 📱                  |
| When the state is the state is the state of a the state of a | Betradar Live Channel                                                                                                    | SUPPORT                                                                                                    | LOGGED IN AS BETSHOP 1 - |
| © Sportradar AG 2013<br>Dirake, in event helds auguster of units on tetros velocities services.                                                                                                    |                                                                                                    | The loss channel is group to be function of a<br>time second. Clock layer if you and you for<br>second have to channel advanced by<br>the second advanced of the second second s |                          |
| Bauser 4417151720<br>Totala www.ternheim                                                                                                    | © Sportradar AG 2013<br>Detradar, the market leading suppler of a<br>Suppert: ~1171 517 72 00<br>Website: www.betradar.com | one and being vedered data services.                                                                                                    | betradar<br>overbytace   |

## Start The Browser With Live Channel

To make sure that Live Channel is always opened when Chrome starts (regardless of home page and other settings), please do following:

Right-click on the 'LiveChannel - Chrome' shortcut and select 'Properties':

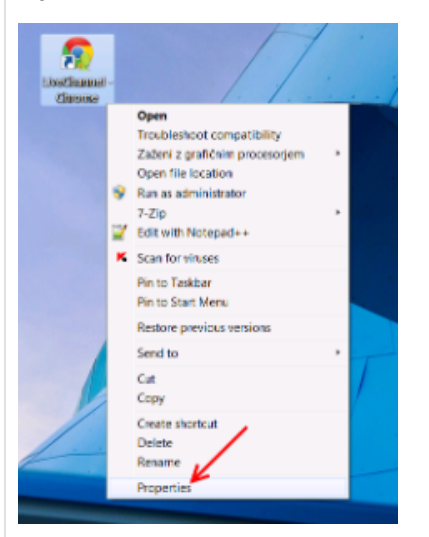

Click on the 'Target' edit field and add 'https://lbc.betradar.com' just after the "...\chrome.exe" path, to always start Chrome in full screen set at the end ' -kiosk':

| n LiveChannel - G | UveChannel - Chrome Properties                         |  |  |  |  |  |
|-------------------|--------------------------------------------------------|--|--|--|--|--|
| General Shortcut  | Compatibility Security Details Previous Versions       |  |  |  |  |  |
| 👧 Li              | veChannel - Chrome                                     |  |  |  |  |  |
| Target type:      | Application                                            |  |  |  |  |  |
| Target location:  | Application                                            |  |  |  |  |  |
| Ierget            | ilchrome.exe" https://bc.betradar.com -profile-direct. |  |  |  |  |  |
| Start in:         | "C:\Program Files (x86)/Google\Chrome/Application"     |  |  |  |  |  |
| Shortcut key:     | None                                                   |  |  |  |  |  |
| Batt              | Normal window 💌                                        |  |  |  |  |  |
| Comment           | Access the Internet                                    |  |  |  |  |  |
| Open Ele L        | Open Ele Location Change Icon. Advanced.               |  |  |  |  |  |
|                   |                                                        |  |  |  |  |  |
|                   |                                                        |  |  |  |  |  |
|                   | OK Cancel Apply                                        |  |  |  |  |  |

Click on 'Apply' button. After this, every time the shortcut is opened it should automatically display Live Channel web page.

In order to allow video play back (even in case Flash is blocked/not supported anymore by the browsers) the following settings need to be made:

Chrome: go to site settings and enable allow sound.

Or go to chrome://settings/content/sound and add the site url to Allow.

In case you prefer to use **Firefox:** set autoplay to Allow Sound and Video. Go to **about: preferences#privacy** and scroll down to Permissions to allow it globally.

### Auto-Start Chrome Browser After Computer Boots

To have Chrome browser auto-opened after computer has started/rebooted, please do the following:

Click on the Windows Start button in the lower left corner, select 'All programs' and then scroll down to see 'Startup' folder. Right click on the 'Startup' and choose 'Open':

| 20.00                     |                      |                  |  |  |  |  |
|---------------------------|----------------------|------------------|--|--|--|--|
| Google Chrome             | -                    |                  |  |  |  |  |
| A HP                      |                      |                  |  |  |  |  |
| A intel                   |                      |                  |  |  |  |  |
| Intel Corporation         |                      |                  |  |  |  |  |
| Intel PROSet Wireless     |                      |                  |  |  |  |  |
| Kaspersky Anti-Virus 6.0  | Documents            |                  |  |  |  |  |
| LibreOffice 4.0           |                      |                  |  |  |  |  |
| Maintenance               |                      | Pictures         |  |  |  |  |
| Microsoft Depression      |                      |                  |  |  |  |  |
| Microsoft Office          |                      | Music            |  |  |  |  |
| A Miritis                 | 1. Mirilis           |                  |  |  |  |  |
| A NetLimiter 3            | Computer             |                  |  |  |  |  |
| Notepad++                 |                      |                  |  |  |  |  |
| NVIDIA Corporation        | Costrol Panel        |                  |  |  |  |  |
| Chacle VM VirtualBox      | Desires and Drinters |                  |  |  |  |  |
| A Skype                   |                      |                  |  |  |  |  |
| Spark                     |                      | Default Programs |  |  |  |  |
| Startup                   | Ecoand               |                  |  |  |  |  |
| A WOROLAN                 |                      | and Support      |  |  |  |  |
| WebDrive                  | Open                 |                  |  |  |  |  |
| Windows Live              | Open all users       |                  |  |  |  |  |
| WinPcap                   | Explore              |                  |  |  |  |  |
| A WinSCP                  | Explore all users    |                  |  |  |  |  |
| WDMouse                   | Delete               |                  |  |  |  |  |
| Wowza Media Serve         | Rename               |                  |  |  |  |  |
| <ul> <li>Rack</li> </ul>  | Properties           |                  |  |  |  |  |
| Search programs and fales |                      |                  |  |  |  |  |
| 🔕 🙆 🚞                     | S 0                  | s 🚳 🗶 🛃          |  |  |  |  |

Press and hold "Ctrl" key and drag the desktop shortcut 'LiveChannel – Chrome' to opened 'Startup' folder:

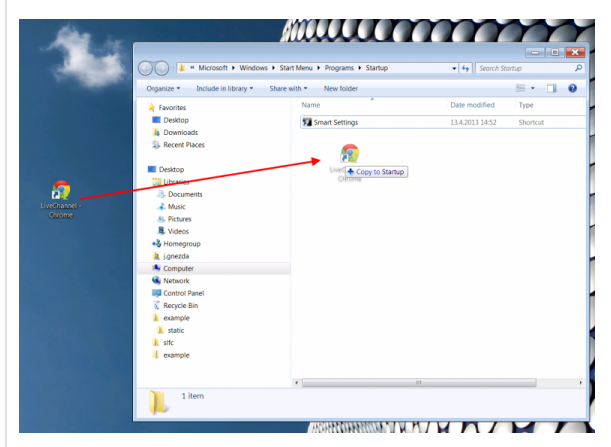

After copying the shortcut to 'Startup' folder, Windows will automatically open Chrome on every startup /reboot.

Back to top